## Quick Start Guide EK-F3x-CAP

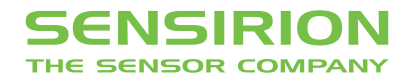

## **Quick Start Guide EK-F3-CAP**

**Install FTDI USB driver** for the sensor cable: www.ftdichip.com/Drivers/VCP.htm

2 Install sensiviewer software after download from: www.sensirion.com/USB-viewer

3 Connect the USB sensor cable to the sensor PCB and the PC.

4 Start up the USB RS485 Sensor Viewer.

5 Select Sensirion Flow Meters (SF05 Chip) from Sensor Product.

| Sensor Product:<br>SHT1x/7x  Humidity & Temperature<br>SHT1x/7x<br>SHT2x<br>SHT2x<br>SHT3x<br>SHTC1/SHTW2 |
|----------------------------------------------------------------------------------------------------|
| SHT1x/7x<br>Humidity & Temperature<br>SHT1x/7x<br>SHT2x<br>SHT2x<br>SHT3x<br>SHTC1/SHTW2                  |
| SHT1x/7x<br>Humidity & Temperature<br>SHT1x/7x<br>SHT2x<br>SHT2x<br>SHT3x<br>SHTC1/SHTW2                  |
| Humidity & Temperature<br>SHT1x/7x<br>SHT2x<br>SHT3x<br>SHTC1/SHTW2                                       |
| SHT1x/7x<br>SHT2x<br>SHT3x<br>SHTC1/SHTW2                                                                 |
| SHT2x<br>SHT3x<br>SHTC1/SHTW2                                                                             |
| SHT3x<br>SHTC1/SHTW2                                                                                      |
| SHTC1/SHTW2                                                                                               |
| 5116751112                                                                                                |
| Temperature                                                                                               |
| STS21                                                                                                    |
| STSC1                                                                                                    |
| STS3x                                                                                                    |
| Liquid Flow                                                                                               |
| Liquid Flow Sensor (SF04 Chip)                                                                            |
| Mass Flow                                                                                                 |
| Sensirion Flow Meters (SF05 Chip)                                                                         |
| SFM4100 Mass Flow Meter                                                                                   |
| Differential Pressure                                                                                     |
| SDP 6xx Series                                                                                            |

6 Select RS485 / USB Sensor Cable from COM Hardware.

| Product Selection                                      |   |
|--------------------------------------------------------|---|
| Sensor Product:<br>Sensirion Flow Meters (SF05 Chip) ~ | ] |
| COM Hardware:                                          |   |
| USB Sensor Stick 🗸                                     |   |
| USB Sensor Stick<br>RS485/USB Sensor Cable             |   |
| Cancel OK                                              | ] |
|                                                        |   |

## 7 Choose COM Port Settings

**Select COM Port** and press **"OK"**. Highest COM port is most often correct (your COM port may have a different number it should be the one corresponding to the USB serial port. The viewer window should open.

| Sensor Product:                                       | COM Port Settings               |  |  |  |
|-------------------------------------------------------|---------------------------------|--|--|--|
| Sensirion Flow Meters (SF05 Chip) $\qquad \checkmark$ | Port COM4                       |  |  |  |
| COM Hardware:                                         | Echo On (Halfduplex)            |  |  |  |
| RS485/USB Sensor Cable $\lor$                         | RS485 Device Settings           |  |  |  |
|                                                       | Baudrate 115200                 |  |  |  |
|                                                       | Fixed Address:                  |  |  |  |
|                                                       | O Scan until first Device found |  |  |  |
| Cancel OK                                             | O Scan all (0254)               |  |  |  |

8 Select the desired heater power for the additional heater (see sensor datasheet for details of this option). If option is not needed or you don't know what it is use 0 %.

| Run Stop                  | Sampling Time [ms]: 0<br>Timing Information: | Scale Factor Flow:<br>Offset Flow:<br>Scale Factor Temp: | 120<br>32768<br>100 | Serial Number:<br>Interface:<br>FW Version: | 0016290174<br>RS485 (Adr: 0)<br>1.8 | Resolution (bit): | 14 ~                                 |      |
|---------------------------|----------------------------------------------|----------------------------------------------------------|---------------------|---------------------------------------------|-------------------------------------|-------------------|--------------------------------------|------|
| Select File C:\Temp\Data1 | .og.csv                                      |                                                          |                     |                                             |                                     | 9.                | 0 %<br>25 %<br>50 %<br>75 %<br>100 % | Stop |
| leasure Graph             | Autoscale                                    | Flow lin:                                                |                     |                                             | -                                   | Effectiv          | ve Sampling T                        | ime: |

**Press "Run"** to start the program.

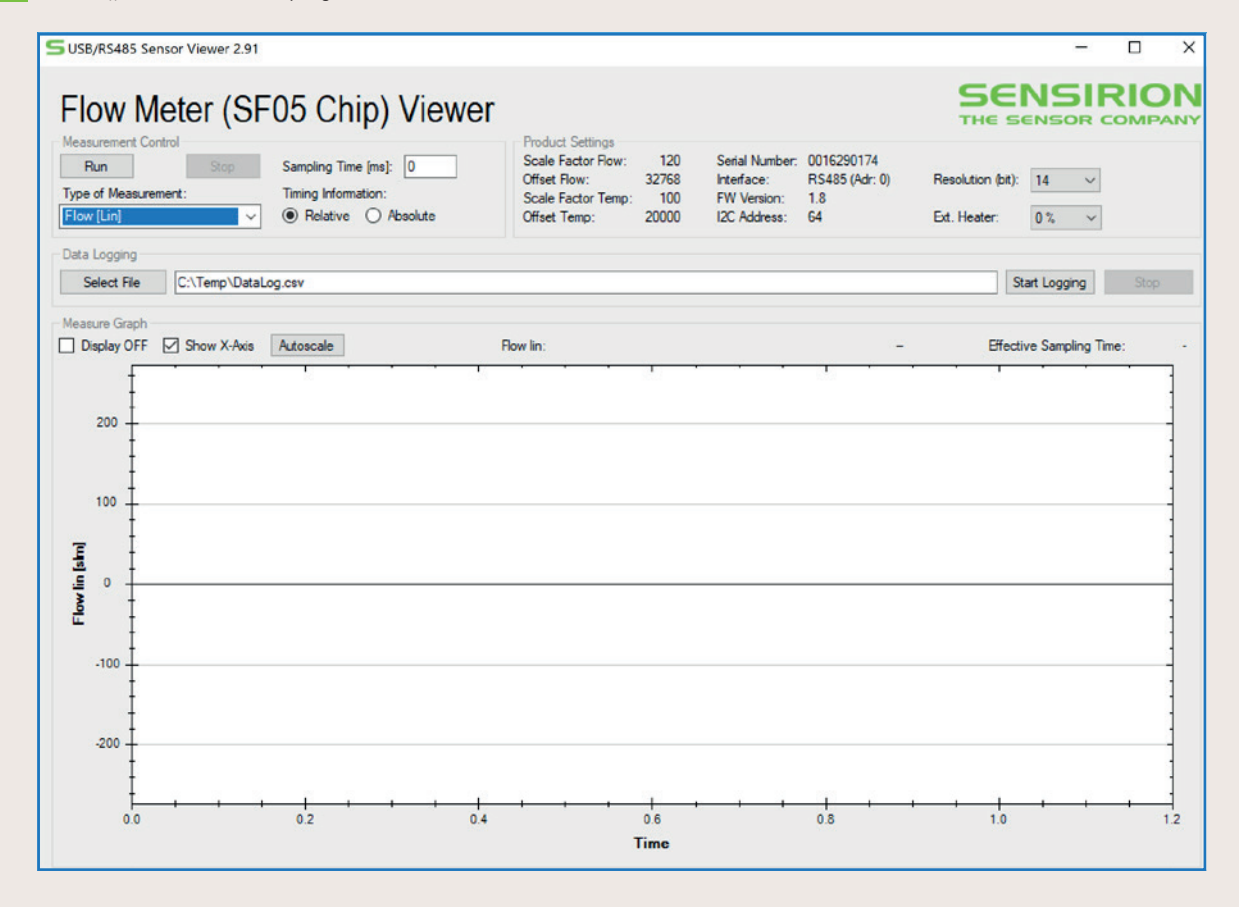

Thank you very much for your interest in our reuse and single-use flow sensors.

This evaluation kit works with SFM3200-AW, SFM3300-AW, SFM3300-D, SFM3400-AW and SFM3400-D.

For more details, please visit: www.sensirion.com/ek-f3x-cap

## SENSIRION AG

Laubisruetistrasse 50 8712 Staefa Switzerland Phone + 41 44 306 40 00 Fax + 41 44 306 40 30 info@sensirion.com www.sensirion.com